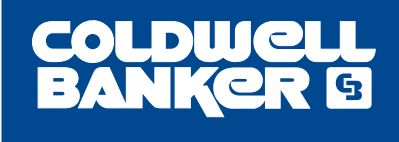

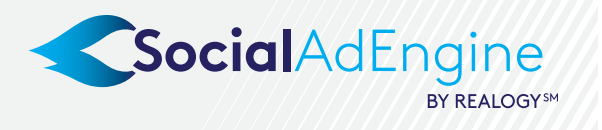

### CREATE & PUBLISH A LISTING CAMPAIGN

Access Social Ad Engine via <u>CB Exchange</u> and click on the Listings tab in the upper right navigation bar to view your active listings. Find the listing you wish to publish and click 'Promote'.

|            | COLDWELL<br>BANKER D                                                                                                    | Jackin Klines 🗸                                                                 |      |
|------------|----------------------------------------------------------------------------------------------------|---------------------------------------------------------------------------------|------|
|            |                                                                                                    | Overview Listings Reporting                                                     |      |
| GOAL       | Promote Listing                                                                                                    | ВАСХ                                                                            |      |
|            | Step 1. Edit Campaign                                                                                                    |                                                                                 |      |
| СОРҮ       | 1. What are you trying to achieve?                                                                                                    | lackie Klines Real Estate                                                       |      |
|            | I want to drive traffic to my listing webpage 🛛 👻                                                                                                | Sponsored<br>Corgeous and newly renovated family home , 4 bedrooms, finished    |      |
|            | 2. Edit Content                                                                                                    | basement and a pool out back! (one en suite. Bed: 4, Bath: 3, Sq. ft:<br>3481). |      |
|            | Headline: 32                                                                                                    |                                                                                 |      |
|            | Come check out this listing!                                                                                                    |                                                                                 |      |
|            | Body text: 160                                                                                                    |                                                                                 |      |
| WEBSITE    | Gorgeous and newly renovated family home , 4 bedrooms, finished basement and a "<br>pool out back! (one en suite. Bed: 4, Bath: 3, 5q, ft: 3481) |                                                                                 |      |
|            | Link description: 51                                                                                                    |                                                                                 |      |
| IMAGES     | Bed: 4, Bath: 3, Sq. ft: 3481                                                                                                    | Come check out this listing!                                                    |      |
| IIII/(OEO  | Destination URL: 51                                                                                                    | Learn More                                                                      |      |
|            | www.jackiekiines.com                                                                                                    | [D Like Comment & Share                                                         |      |
|            | Set image variations:                                                                                                    | SAVE CONTENT UNDO CHANGES RESET TO DEFAULT                                      |      |
|            | * Download the Campaign Best Practices Guide <u>here</u> .                                                                                       |                                                                                 | SAVE |
| TARGETIING |                                                                                                    |                                                                                 | GAVE |
|            | 3. Edit Targeting                                                                                                    |                                                                                 |      |
|            | O USE DEPAULT O CHOOSE CITIES O CHOOSE ZIPS                                                                                                    |                                                                                 |      |
|            | Search for cities                                                                                                    |                                                                                 |      |
|            | Selected cities:                                                                                                    | -                                                                               |      |
|            | Los Angeles, California 🛛 Radius: 10 miles 🗸 🖈                                                                                                   | *                                                                               |      |
| PUDCET     | Austin, Texas 😢 Radius: 10 miles 🗸 🔺                                                                                                    | ×                                                                               |      |
| BODGET     | Step 2. Budget, Dates & Payment                                                                                                    |                                                                                 |      |
|            | 1. Select Your Budget                                                                                                    | 3. Redeem Coupon                                                                |      |
|            | All prices stated below are excl. Sales Tax.                                                                                                    | If you have received a discount Coupon Code you can                             |      |
| PUPUCU     | r r                                                                                                    | redeem it below                                                                 |      |
| PUBLISH    | \$69 <b>\$129</b> \$229 \$349                                                                                                    | Enter Coupon Code REDEEM                                                        | PAY  |
|            | 2. Publish Now Or Publish Later                                                                                                    | 4. Enter Payment Details                                                        |      |
|            | Listing campaigns run for 7 days from the start date. Set                                                                                        | Select your preferred payment option below.                                     |      |
|            | your campaign to publish now, or set a future start date.                                                                                        | Use Alternative Credit Card                                                     |      |
|            | PUBLISH NOW PUBLISH LATER                                                                                                    | ·                                                                               |      |
|            | Feb 3, 2019                                                                                                    |                                                                                 |      |
|            |                                                                                                    |                                                                                 |      |
|            |                                                                                                    |                                                                                 |      |
|            | SocialAdEngine                                                                                                    |                                                                                 |      |
|            |                                                                                                    |                                                                                 |      |

©2019 Coldwell Banker Real Estate LLC. All Rights Reserved. Coldwell Banker® and the Coldwell Banker Logo are registered service marks owned by Coldwell Banker Real Estate LLC. Coldwell Banker Real Estate LLC fully supports the principles of the Fair Housing Act and the Equal Opportunity Act. Each office is independently owned and operated.

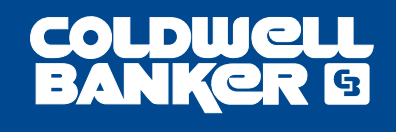

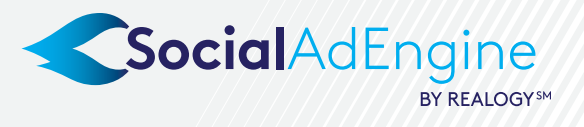

### CREATE & PUBLISH A LISTING CAMPAIGN

Step 1

Build & Save Your Campaign

#### SELECT YOUR GOAL

- Reach get as many people as possible to see your ad.
- Traffic drive as many people as possible to your website/link.
- Leads allow Facebook users to submit their contact information.

#### **EDIT THE CAMPAIGN COPY**

Text fields will be pre-populated based on campaign copy best practices. You may edit the text by clicking into the body, headline, or link description boxes.

#### SELECT YOUR IMAGERY

Select 3 images that showcase the key features of your listing. You may select any image you'd like by clicking 'Edit Image' below each of the images. Check out the Campaign Best Practices Guide for help with Copy and Imagery!

#### **SELECT YOUR TARGETING**

Your listing will target with a 25-mile radius around it's address by default. If you would like more custom targeting you can choose your own cities or zip codes to target from the Targeting menu.

#### SAVE CONTENT, UNDO CHANGES OR RESET TO DEFAULT

If changes have been made, you must save content before you proceed. You also have the ability to undo or reset the changes you've made.

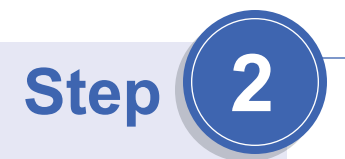

Select & Publish Your Campaign

#### **SELECT PACKAGE**

Use the slider to choose the package that fits your desired budget.

#### **CHOOSE A START DATE**

You can choose to have your ad go live immediately or select a future date. If a future date is desired, click publish later, click the date, and select your desired date from the pop-up calendar.

#### **PAY AND PUBLISH!**

©2019 Coldwell Banker Real Estate LLC. All Rights Reserved. Coldwell Banker® and the Coldwell Banker Logo are registered service marks owned by Coldwell Banker Real Estate LLC. Coldwell Banker Real Estate LLC fully supports the principles of the Fair Housing Act and the Equal Opportunity Act. Each office is independently owned and operated.

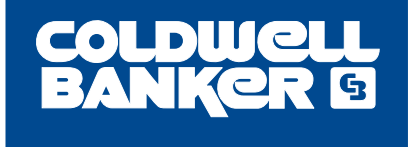

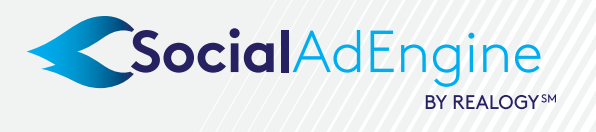

### SELECTING YOUR ADVERTISING GOAL

It is important to select the right advertising goal for your campaign based on your specific business needs.

From the Listings Tool, you have three unique ways in which you can deliver your ad based on your advertising goal - Traffic, Leads & Awareness.

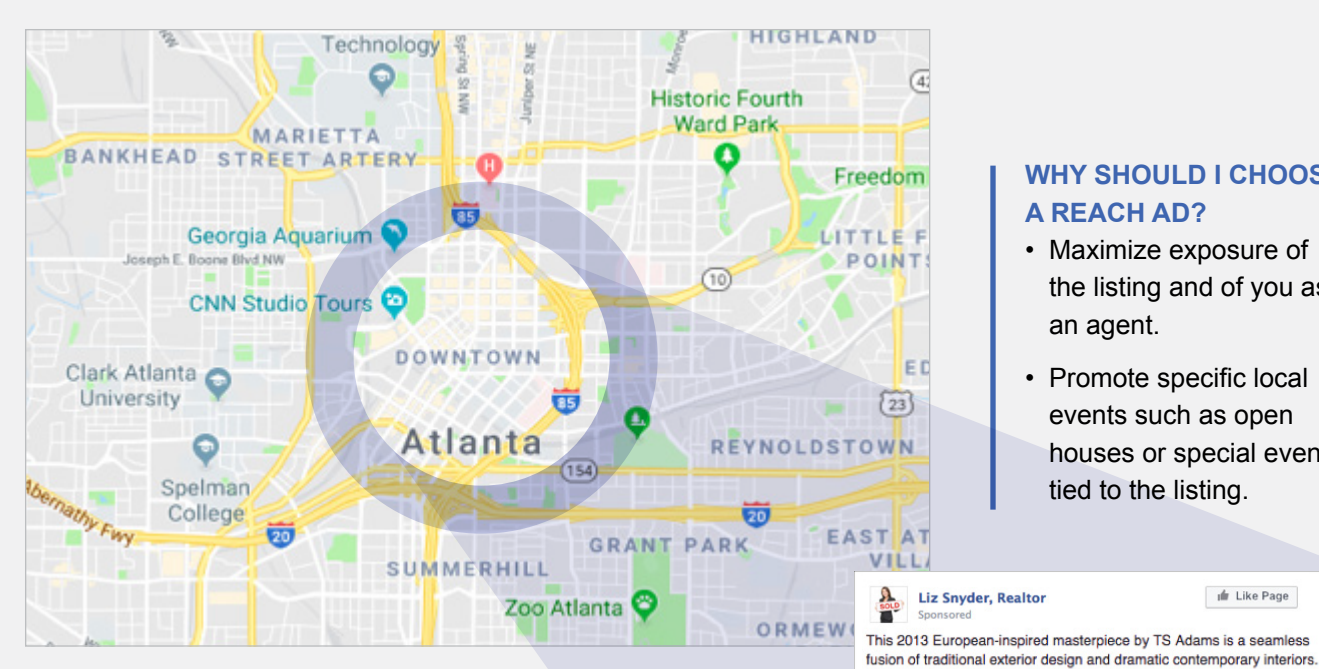

#### WHY SHOULD I CHOOSE A REACH AD?

- · Maximize exposure of the listing and of you as an agent.
- · Promote specific local events such as open houses or special events tied to the listing.

🝿 Like Page

# **Reach Campaigns**

Reach campaigns help your property be seen by the most amount of people on Facebook & Instagram within a radius you set when you publish your campaign.

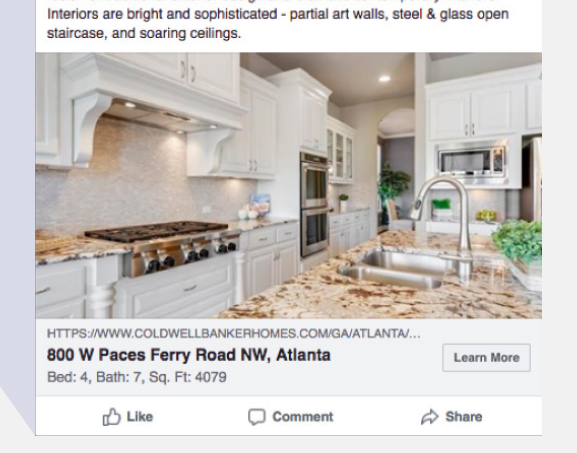

©2019 Coldwell Banker Real Estate LLC. All Rights Reserved. Coldwell Banker@ and the Coldwell Banker Logo are registered service marks owned by Coldwell Banker Real Estate LLC. Coldwell Banker Real Estate LLC fully supports the principles of the Fair Housing Act and the Equal Opportunity Act. Each office is independently owned and operated

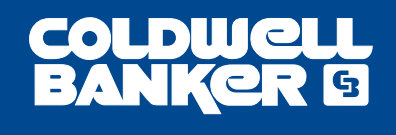

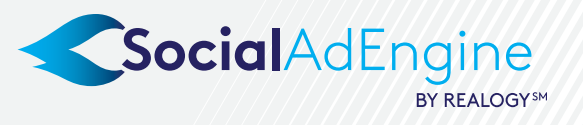

ng & Selling Your Home | Abox

é Sigr

nde 👌 Part 🖬

### SELECTING YOUR ADVERTISING GOAL

# **Traffic Campaigns**

Traffic campaigns drive as many interested users as possible to the specific listing page on ColdwellBanker.com to learn more about the property. Your budget is used to optimized for the most clicks. You can also override the destination url to send people directly to your website.

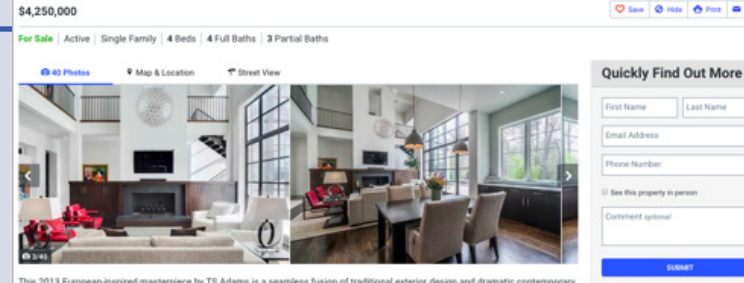

Search for Homes ~

Agents & Officer

800 W Paces Ferry Road NW, Atlanta, GA 30327

rs are bright and soph icated - partial art walls, steel & glass open staircase, and so lings. ints include a loggia w/double fireplace, stone terrace, heated pool w/spa, meditation garden and flat yard. Views are private andscaped vistas. Owner's suite is on the main. Tech features include elevator, remote controls, geothe nal HVAC, Sonos, Lutron, & ecurity cameras. Ample parking for quest Video Tour

Liz Snyder, Realtor u Like Page This 2013 European-inspired masterpiece by TS Adams is a seamless fusion of traditional exterior design and dramatic contemporary interiors. Interiors are bright and sophisticated - partial art walls, steel & glass oper staircase, and soaring ceilings. HTTPS://WWW.COLDWELLBANKERHOMES.COM/GA/ATLANTA/

800 W Paces Ferry Road NW, Atlanta Learn More Bed: 4, Bath: 7, Sq. Ft: 4079 Like Comment A Share

#### WHY SHOULD I CHOOSE A TRAFFIC AD?

- · Sending users to your listing's website will provide more information that you can't show on your Facebook and Instagram ad.
- · The user will also be able to learn more about you and the other listings you may have for sale.
- The user can contact you using your details found on the site, or via the contact form on the site.

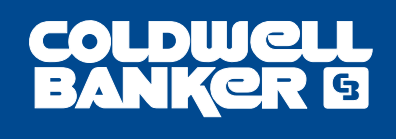

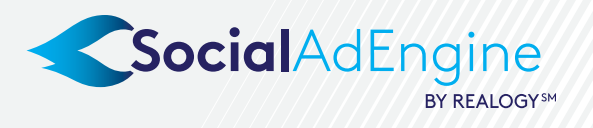

### SELECTING YOUR ADVERTISING GOAL

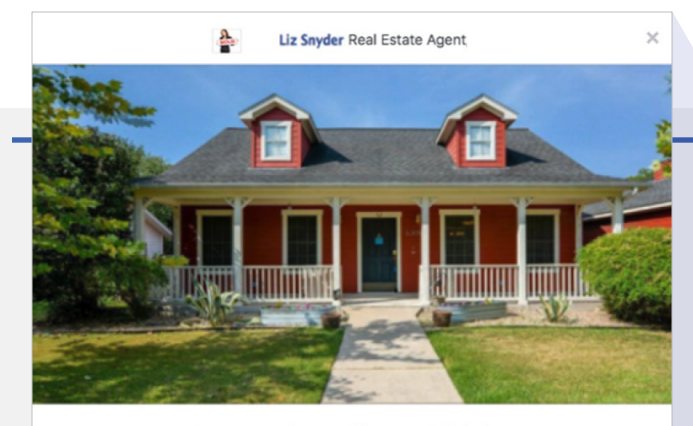

Learn more by providing your info below.

| First name                                                | Jane                                                                                                    |
|-----------------------------------------------------------|----------------------------------------------------------------------------------------------------|
| Last name                                                 | Sampson                                                                                                    |
| Email                                                     | janesampson@gmail.com                                                                                                    |
| By clicking Submit,<br>to use it according to their<br>Vi | rou agree to send your info to Liz fynder, Real Eatale Agent, for Coldwell Basker who agrees<br>rrivary policy. Facebook will also use it subject to our Data Policy, including to auto fill forms for ads.<br>rer Facebook Oata Policy. View Liz Synder. Coldwell Basker Privacy Policy. |
|                                                           | Cancel Submit                                                                                                    |

# Lead Generation Campaigns

Lead campaigns allow users to leave their contact details via a Lead Form on Facebook or Instagram, without leaving the app. They click the ad and the form immediately pops up with their details auto-populated. If you're a LeadRouter agent, the lead details will be automatically routed to you via LeadRouter for follow-up.

#### WHY SHOULD I CHOOSE A LEAD AD?

- Immediately receive contact details of interested users via LeadRouter, or via email.
- Users who take time to submit a form are showing genuine interest in finding out more.

It is important to follow up with leads as soon as possible with more information for the best chance of turning the user into a genuine lead for the property. Liz Snyder, Realtor Sponsored 📫 Like Page

This 2013 European-inspired masterpiece by TS Adams is a seamless fusion of traditional exterior design and dramatic contemporary interiors. Interiors are bright and sophisticated - partial art walls, steel & glass open staircase, and soaring cellings.

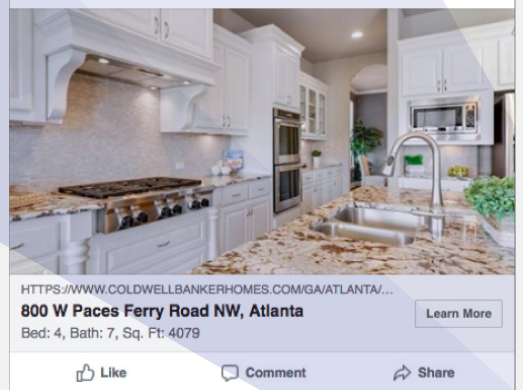

©2019 Coldwell Banker Real Estate LLC. All Rights Reserved. Coldwell Banker@ and the Coldwell Banker Logo are registered service marks owned by Coldwell Banker Real Estate LLC. Coldwell Banker Real Estate LLC fully supports the principles of the Fair Housing Act and the Equal Opportunity Act. Each office is independently owned and operated.

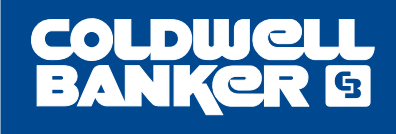

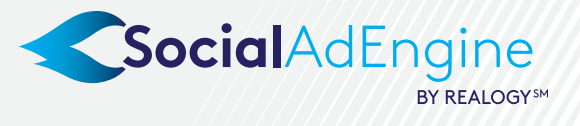

## CAMPAIGN BEST PRACTICES - IMAGERY TIPS

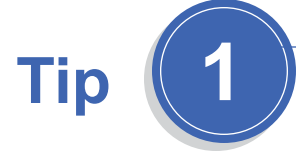

Use photos that best represent your listing to generate more interest! Your listing campaign will test 3 images, so you will be able to select 3 images from all your listing pictures.

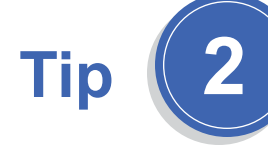

The best photos for Facebook advertising are well-lit and have a clear focal point. You will also want to make sure that a prime feature of the property is highlighted in each of the photos you have chosen.

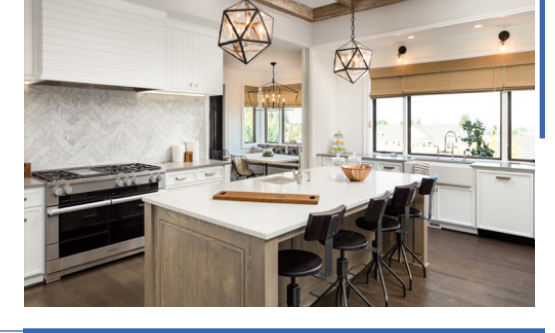

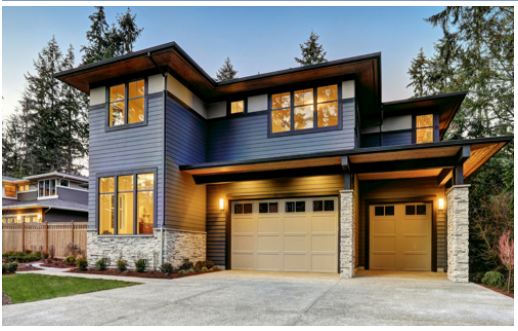

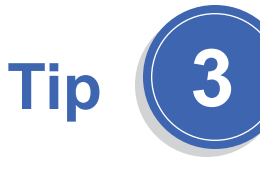

We recommend choosing at least one exterior and one interior shot. Depending on the home type, your audience may respond better to one type of image over the other.

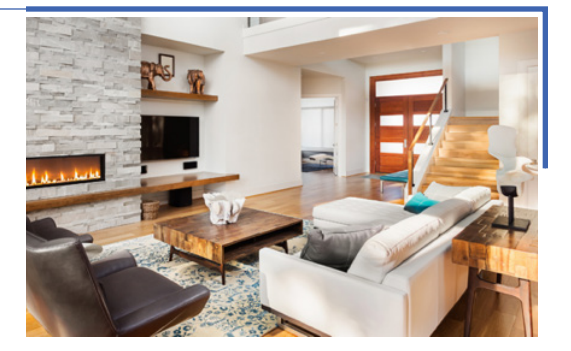

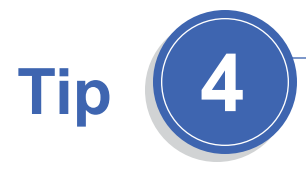

Be sure to utilize photos that are in landscape orientation. Photos that are in portrait orientation don't fit as well in Facebook ads and may become distorted.

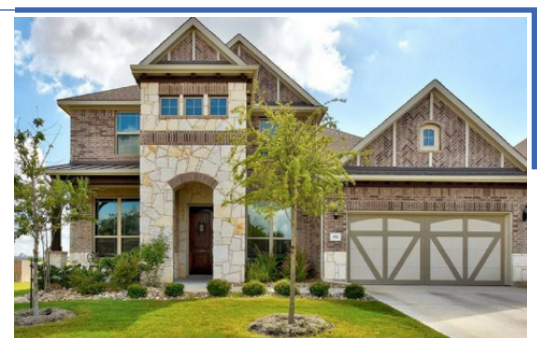

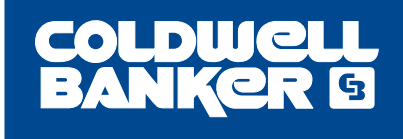

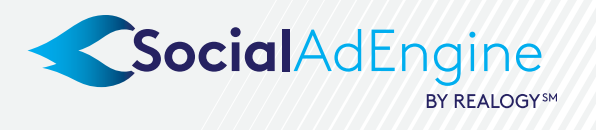

## CAMPAIGN BEST PRACTICES - COPY TIPS

 

 BODY
 Jackie Klines Real Estate Sponsored
 Image: Like Page

 Gorgeous and newly renovated family home, 4 bedrooms, finished basement and a pool out back! (one en suite. Bed: 4, Bath: 3, Sq. ft: 3481).

 HEADLINE

 HEADLINE

 Come check out this listing! Bed: 4, Bath: 3, Sq. ft: 3481

 LIKK DESCRIPTION

 Image: Like Page

Your ad includes three distinct copy fields:

- HEADLINE: Highlights the address of the property, or a clear call to action; 25 characters recommended.
- **BODY:** References clear selling points of the property; 90 characters recommended.
- LINK DESCRIPTION: Emphasizes key selling points; 30 characters recommended.

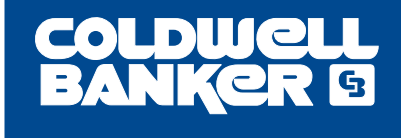

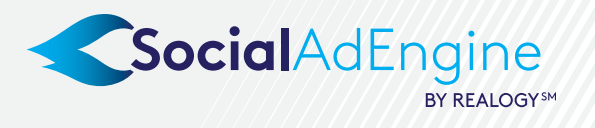

### CAMPAIGN BEST PRACTICES - COPY TIPS

# We've tested thousands of real estate ads – here's what we found works best!

### Headline

- Having the address in the headline drives the best results this is why it has been selected as the default for all listings campaigns. If you decide not to use the address, go with something short and sweet, like "Check out this listing" or "Welcome to Your New Home!".
- There is a recommended 25 character limit to ensure the headline is fully displayed across all devices.

### Body

- The first 2 sentences of your MLS listing description will be used for the body of your ad, although it's easy to edit this to feature any key selling points of your property.
- Feel free to include the property's proximity to landmarks, amenities, or unique design features.
- The important thing to remember while editing this field is to keep it easy to read and to the point by adhering to the 100 character limit. Facebook users are likely to scroll right past your ad if they're presented with an overload of text!

### **Link Description**

- While your link description will be be configured to read "Bed: x, Bath: x, Sq. ft.: x" where x is the number reflected in the listing, you're free to edit this field as well!
- Link descriptions aren't visible on mobile devices, so make sure you're not filling this with any critical information.
- You can use this to emphasize any other key selling points you'd like to mention.